# 申込内容の確認方法

(1)マイページ(ログイン画面)にアクセスし、ログインしてください。

※専用URLはこちら https://mypage.3170.i-webs.jp/kyoiku metro tokyo08/

※東京都公立学校教員採用ポータルサイトからもアクセスできます。

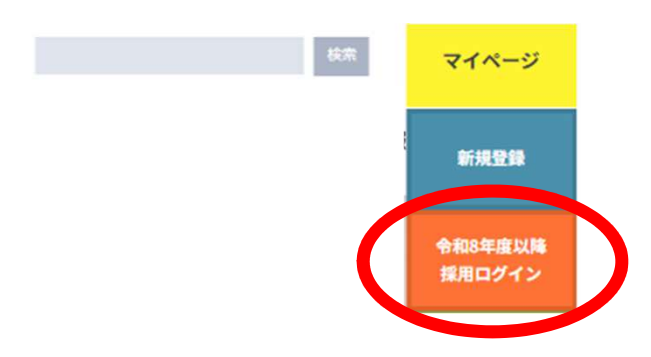

(2)TOPページのStep Navi (メイン画像のすぐ下)にある 「令和7年度東京都公立学校教員採用候補者選考(8年度採用)申込手続」 (申込時と同じメニュー)の「申込/確認」ボタンをクリックしてください。

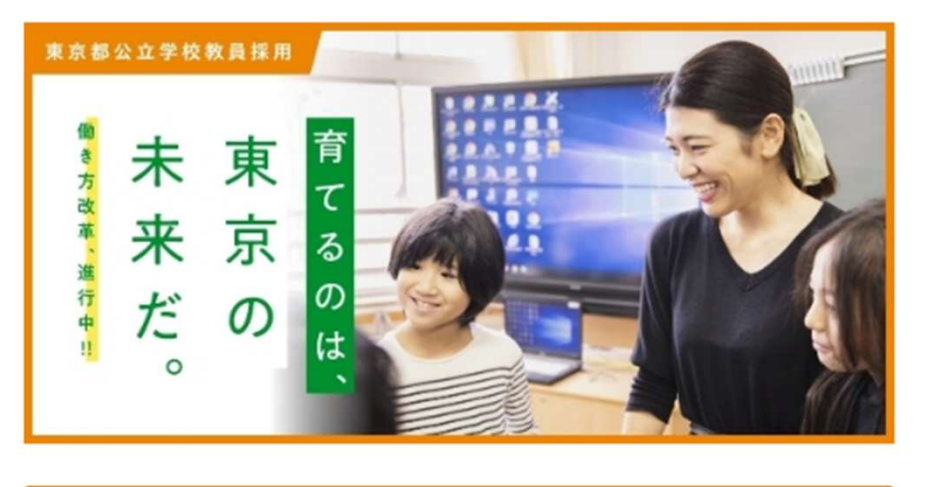

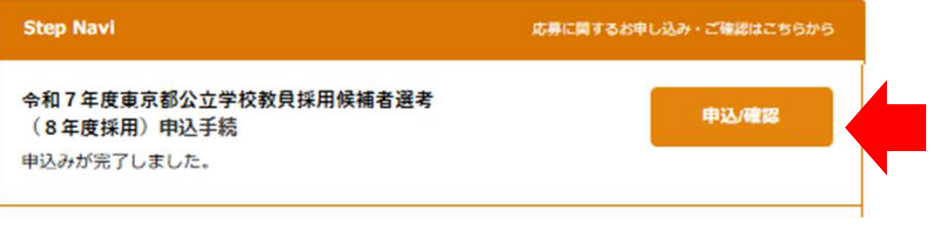

※「申込/確認」ボタンをクリックすると申込内容確認画面が開きます。
※送信未完了の場合(保存状態のままも含む)、
申込期間経過後は「申込/確認」ボタンは表示されません。

### (3)申込内容確認

■送信された申込内容が表示された状態で申込画面が開きますので、 ここから申込内容を確認できます。

■申込期間経過後は、申込内容を修正できません。(確認のみ可)

#### トップ

トップページ > 令和7年度東京都公立学校教員採用候補者選考(8年度採用)申込手続

## 東京都公立学校教員採用候補者選考受験申込書

## 全選考区分共通

#### 確認画面のご注意:

登録内容をご確認ください。内容に間違いがなければ『登録する』ボタンをクリックしてください。 間違いがありましたら『戻る』ボタンをクリックし、登録画面より再度登録ください。

| 選考区分               | 一般選考 |
|--------------------|------|
| 選考結果の情報提供希望        | 有    |
| 期限付任用候補者名簿登載希<br>望 | 無    |

| ~~~~~~~~~~~~~~~~~~~~~~~~~~~~~~~~~~~~~~ |             |                |  |  |
|----------------------------------------|-------------|----------------|--|--|
| 確認事項                                   |             |                |  |  |
| 同意チェック                                 | 上記事項に間違いありま | 上記事項に間違いありません。 |  |  |
|                                        | 戻る          | 変更する           |  |  |

5